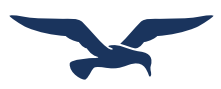

## **Registration Instructions for Norton Digital Products**

Getting started with Norton digital products—ebooks, InQuizitive, Smartwork5, and more—is easy. Follow these instructions for registering on Norton's Digital Landing Pages with a Student Set ID provided by the instructor.

## How do I register for my Norton digital product?

- 1. Go to
- 2. Click on **"Sign in or Register"** at the top right corner of the digital resources page to open up a popup window prompting you to sign in or register. Or click on the green sign-in button in the middle of the page.
- 3. Select "No, I need to register, purchase, or sign up for trial access."

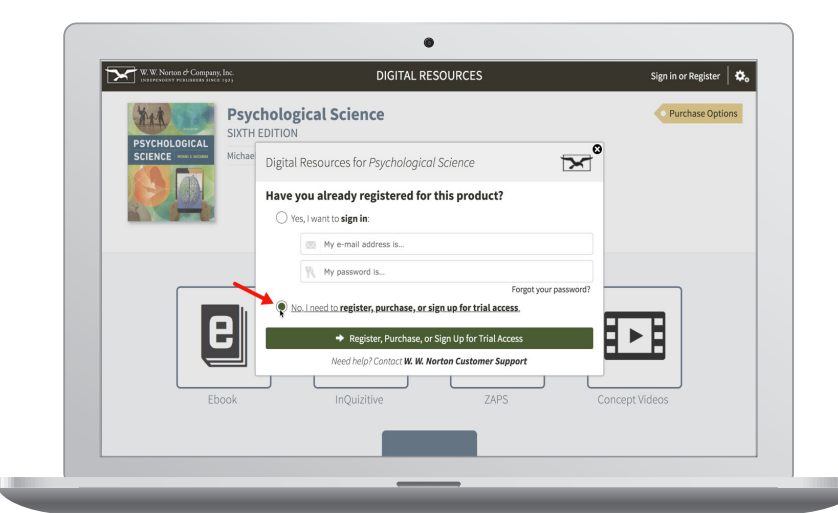

6. Follow the prompts for agreeing to the

7. Follow the prompts for entering in your country, state or province, and school.

terms of service.

- 4. Fill out the form with your full name, your school email address and your password. **DO NOT** register for Norton digital products with a personal email address. Doing so will make it difficult for your instructor to track your grades. Use the email address issued to you by your school.
- 5. Select **"I have a registration code"** and enter **community** into the text field. Click **"Register My Code."**

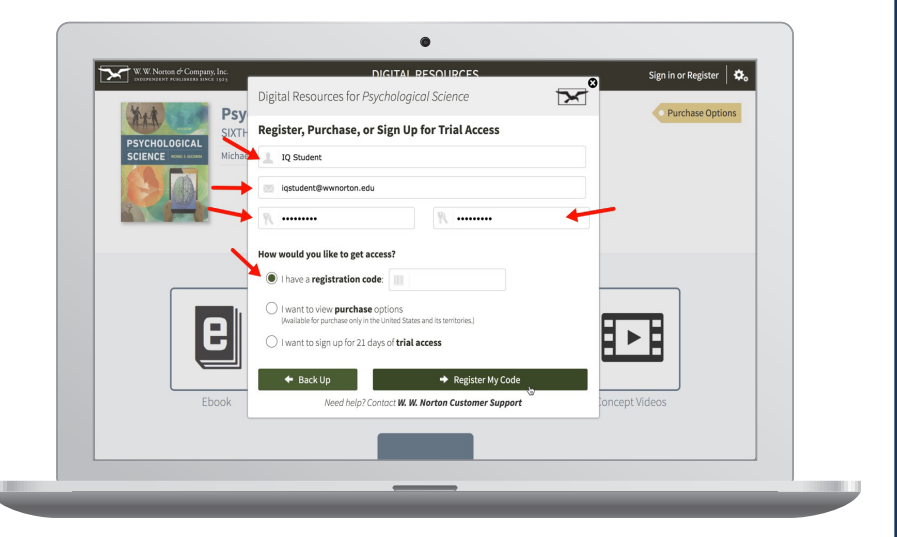

**Add yourself to your professor's student set.** When you first click to access an assignment from the digital resources page, you will be prompted to enter a Student Set ID provided to you by your instructor. You can also add yourself to a Student Set at any time:

- Click on the gear menu in the upper-right corner of the Digital Resources page and select "Add Yourself to a Student Set" from the menu.
- Enter the Student Set ID that has been provided to you by your instructor in the pop-up window and select OK.

Your Student Set ID Number is